## ■ 스마트 폰 (윈도우 모바일) 무선랜(Wi-Fi) 사용자 설명서

△ 동의대학교 홈페이지의 메인화면의 "무선인터넷 사용안내"를 클릭하여 PDA 인증서를 다운로드 받아 스마트폰에 저장합니다.

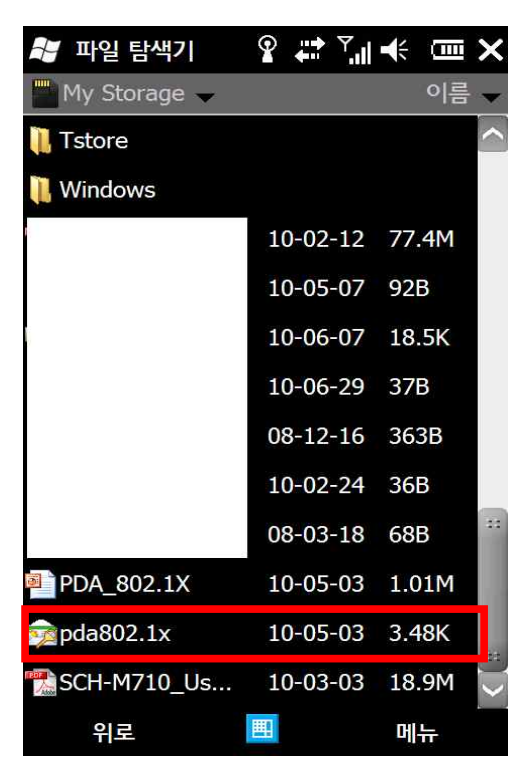

△ PDA802.1x.p12를 가져오기 위해 암호를 입력합니다. (인증서 암호는 1111입니다.)

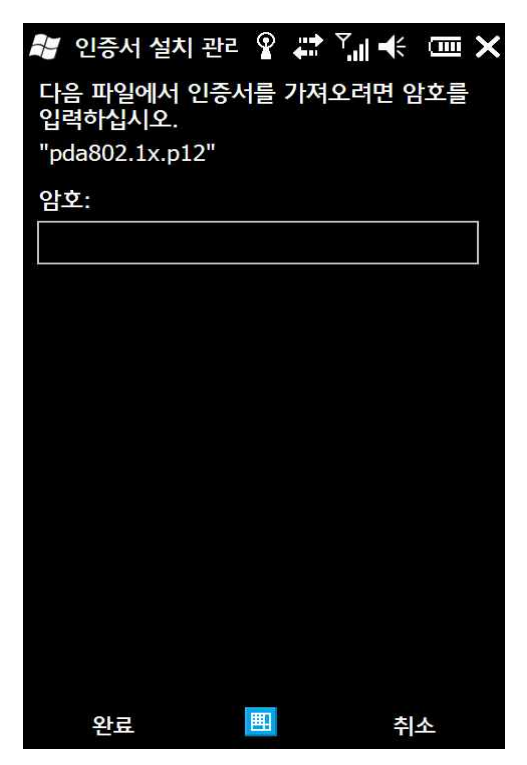

△ 인증서 설치완료 화면입니다.

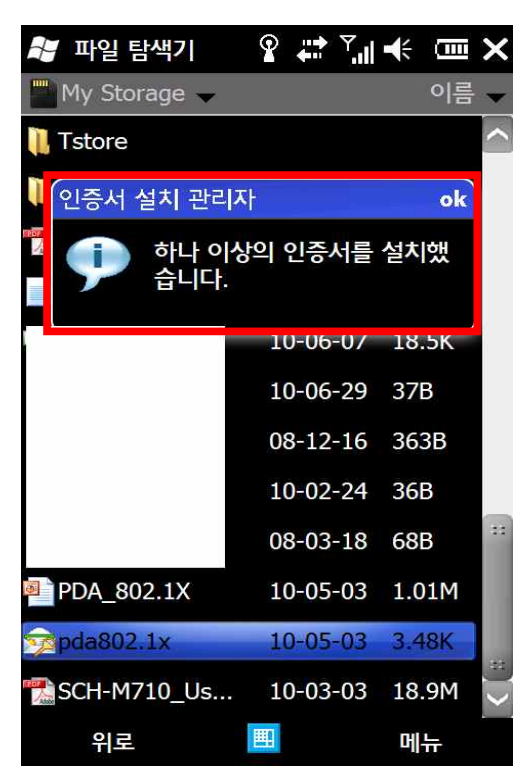

△ 메인 메뉴에서 " Wi-Fi"를 클릭합니다.

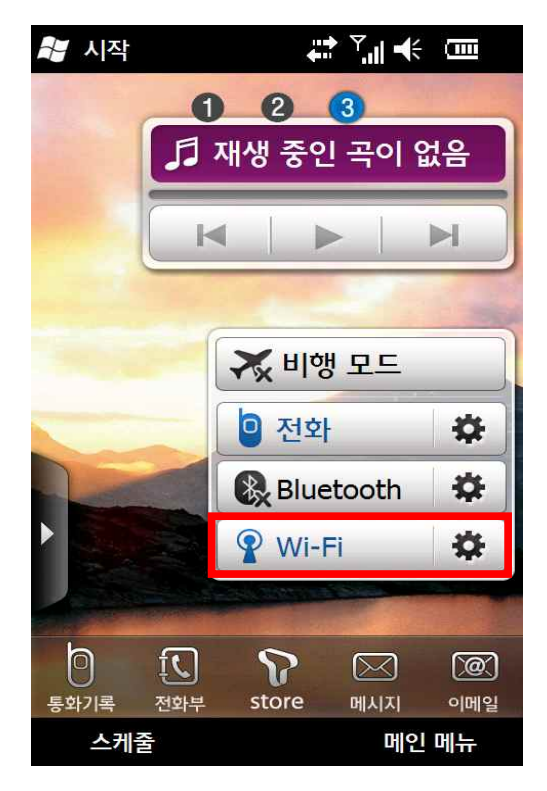

△ Wi-Fi를 켭니다.(Wi-Fi가 녹색으로 표시되어야 함.)

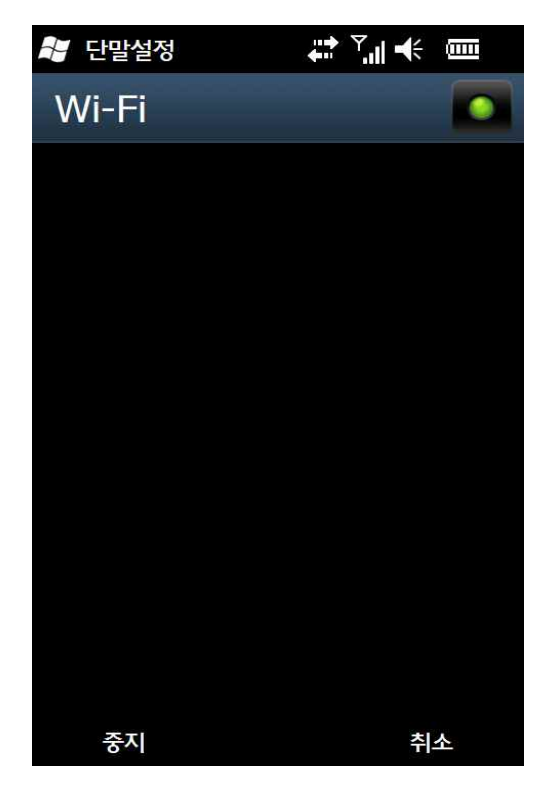

△ 검색된 Wi-Fi 목록에서 **"u-deu"**를 선택합니다.

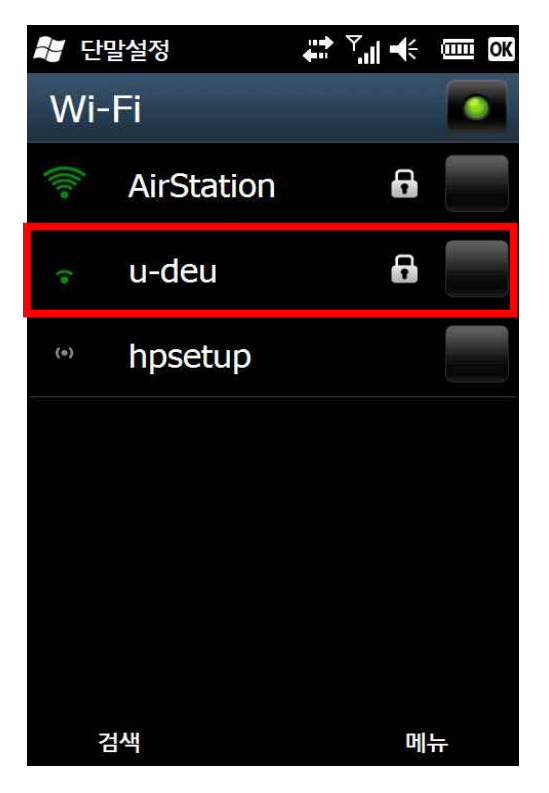

| 💐 단말설정 🛛 🐳 🏹 | ₩ 💷 |
|--------------|-----|
| 네트워크 인증 구성   |     |
| 인증           |     |
| WPA2         | 4   |
| 데이터 암호화      |     |
| AES          | 4   |
| ₩ 자동으로 키 제공  |     |
| 암호           |     |
|              |     |
| 키 인덱스        |     |
| ▲ 퇴로 🔳       | 다음  |

△ 인증은 "WPA2", 데이터 암호화는 "AES"를 선택하여 다음을 클릭합니다.

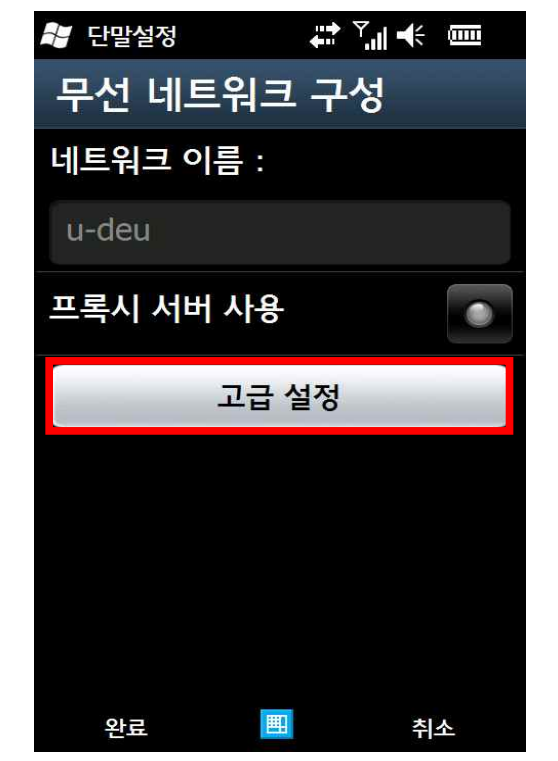

△ 무선네트워크 구성설정을 위해 "고급설정"을 클릭합니다.

△ EAP 방식은 "PEAP"를 선택하고 속성을 클릭합니다.

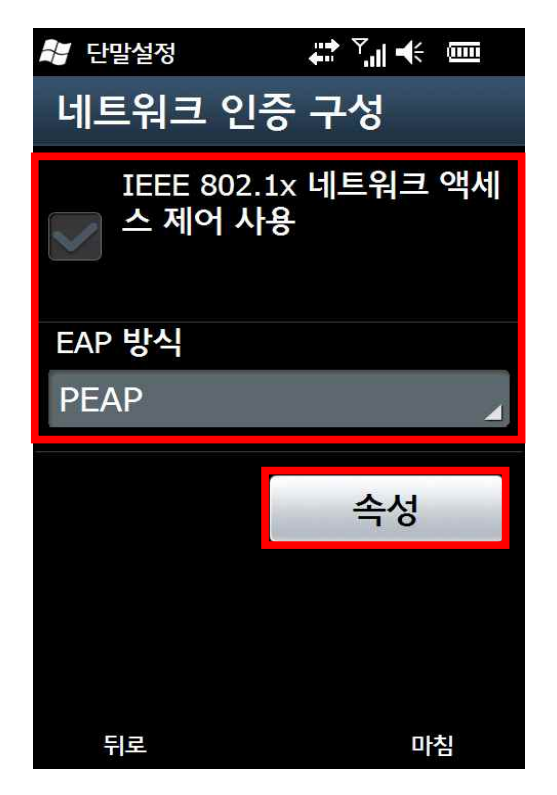

△ 인증서관리에서 "루트"를 클릭합니다.

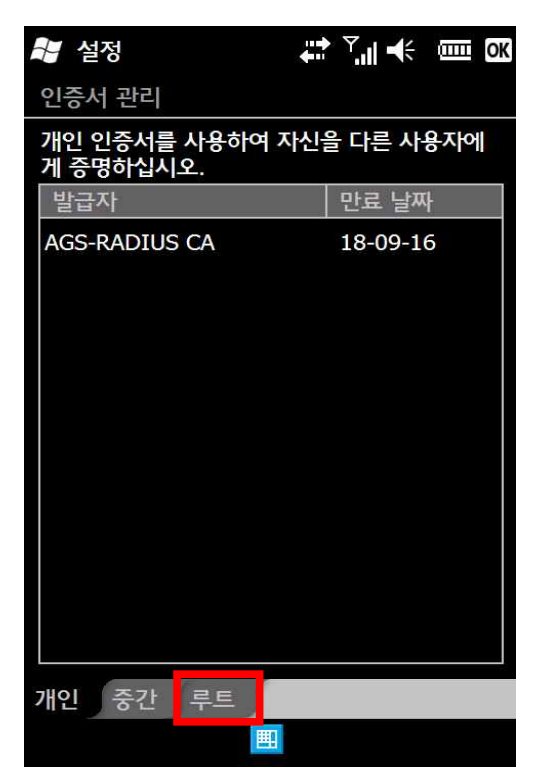

△ AGS-RADUIS CA를 클릭하여 상단의 "OK"를 클릭합니다.

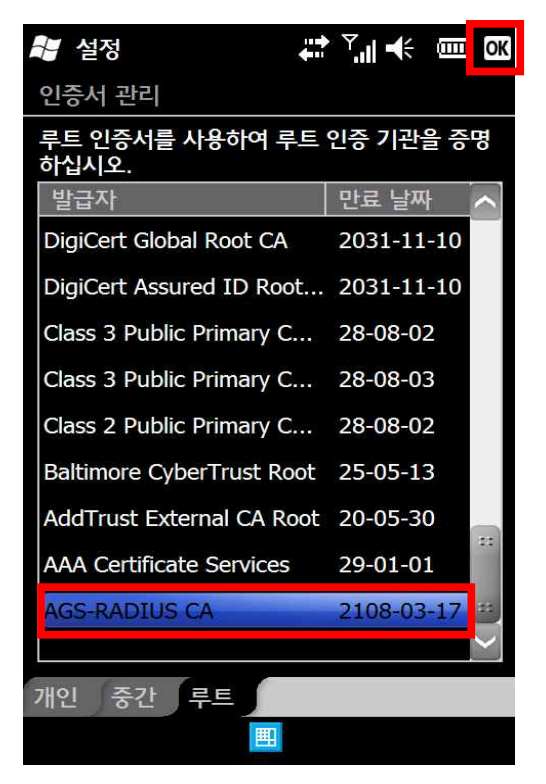

△ 환경설정이 마무리되면 "마침"을 클릭하여 환경설정을 종료합니다.

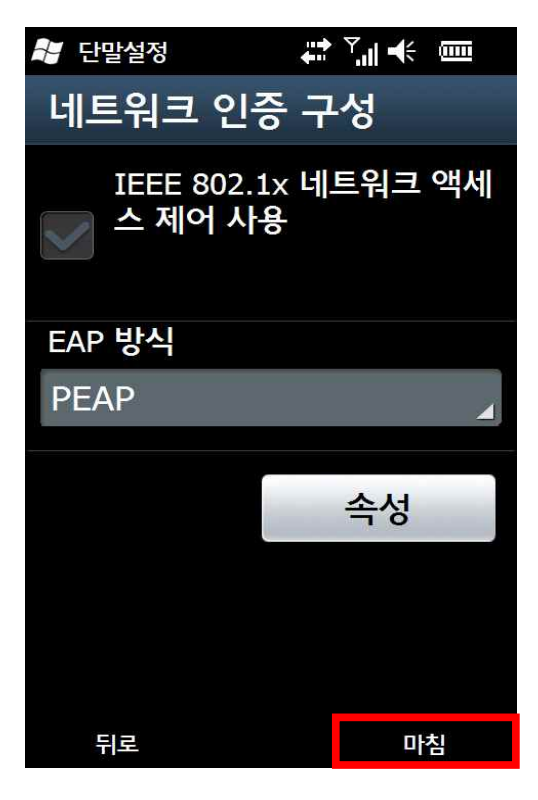

△ 로그온 인증에 필요한 사용자 이름과 암호를 입력하여 접속합니다.

(사용자이름은 교직원 번호 / 학번, 암호는 종합정보시스템 패스워드를 입력합니다.)

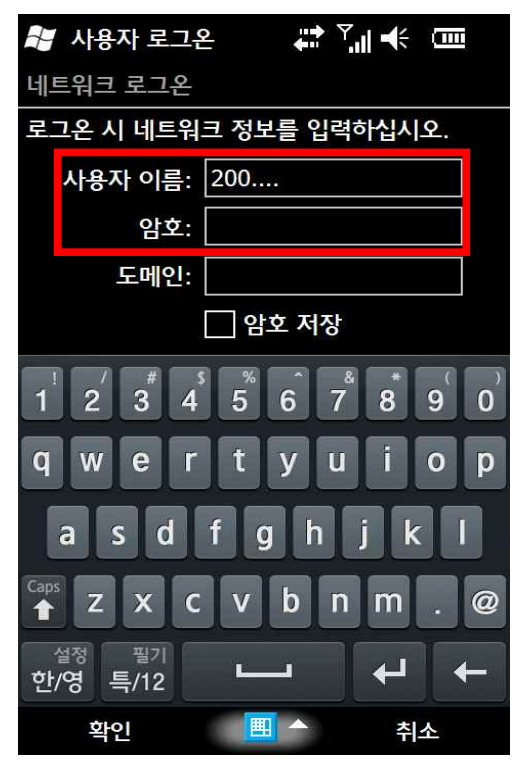